Steps to book a slot for BITS Users:

Step 1: Visit the Sophisticated Instrumentation Facility website on <a href="https://www.bits-pilani.ac.in/pilani/sif/home">https://www.bits-pilani.ac.in/pilani/sif/home</a>

Step 2: Click on 'BITS Faculty/Researchers login' box.

| M Inbox - sandip.ruidas@pilani.bits 🗙 🛛 🌚 | Central Instrumentation Facility X 💿 Sophisticated Instrumentation Fa X 💿 Sophisticated                                                                                                    | Instrumentation Fa 🗙 📔 🕂 |                                                | ~ - Ø X                         |
|-------------------------------------------|----------------------------------------------------------------------------------------------------|--------------------------|------------------------------------------------|---------------------------------|
| ← → C 🔒 bits-pilani.ac.in/pilani/         | sif/home                                                                                                    |                          |                                                | 🕸 🚖 🔳 🌧 Incognito 🚦             |
|                                           | BITS Pilani-Pilani Campus                                                                                                    | ATION FACI               | LITY<br>4                                      |                                 |
|                                           | Sophisticated Instrumentation F                                                                                                    | acility                  |                                                |                                 |
|                                           | The Sophisticated Instrumentation Facility is well equipped with a<br>number of sophisticated analytical instruments for the regular course<br>works and research related activities. The following instrumental<br>facilities as already established and available for services. |                          | BITS Faculty/<br>Researchers Login<br>External |                                 |
|                                           | Field Emission Scanning Electron Microscopy (FE-SEM) Fully Spectral Confocal Laser Microscope                                                                                                    | >                        | Academia Login                                 |                                 |
|                                           | Gas Chromatography – Mass Spectrometry (GC-MS/ MS)                                                                                                    | >                        |                                                |                                 |
|                                           | High Computing Cluster                                                                                                    | >                        | Industry Login                                 |                                 |
|                                           | Impedance Analyzer                                                                                                    | >                        |                                                |                                 |
|                                           | Multiparameter Nanoparticle Analyzer                                                                                                    | >                        |                                                |                                 |
|                                           | Nuclear Magnetic Resonance (NMR) – 400 MHZ                                                                                                    | >                        | Contact Details                                | *                               |
| Search the web and Windows                | 0 2 3 2 0 1                                                                                                    |                          |                                                | ∧ // d <sub>18</sub> ■ 10:04 AM |

## Step 3: Click on 'BITS Faculty' or 'BITS Researchers' box

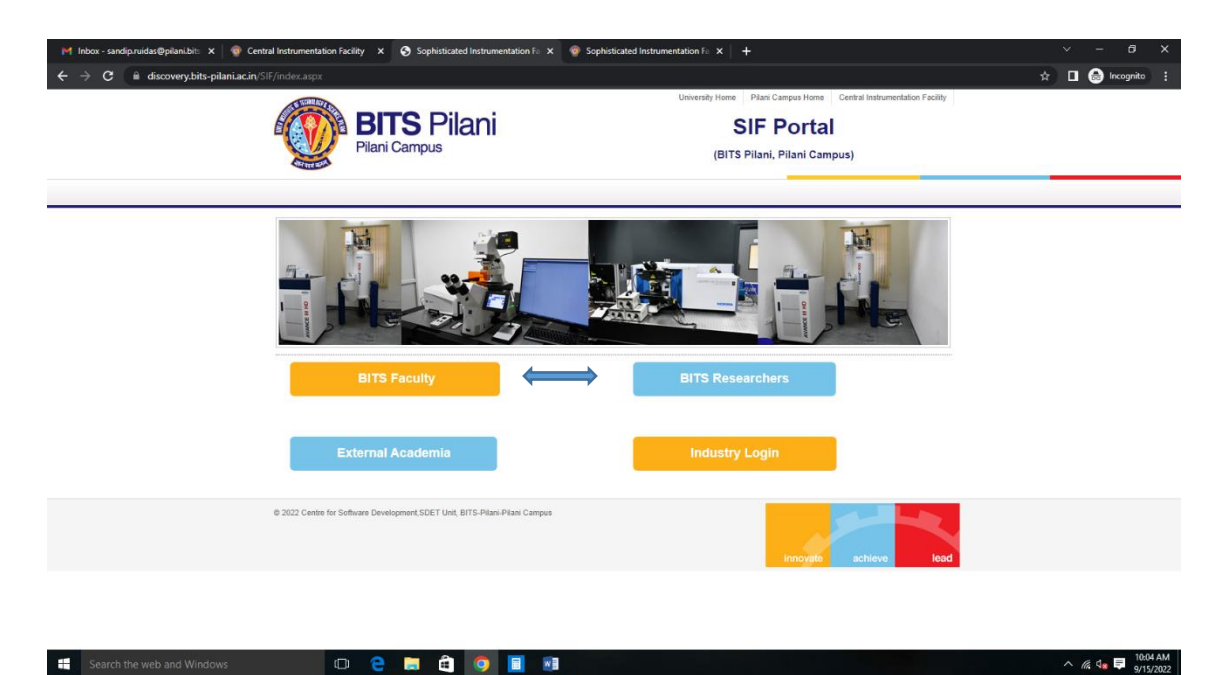

Step 4: Login with BITS mail id and Password

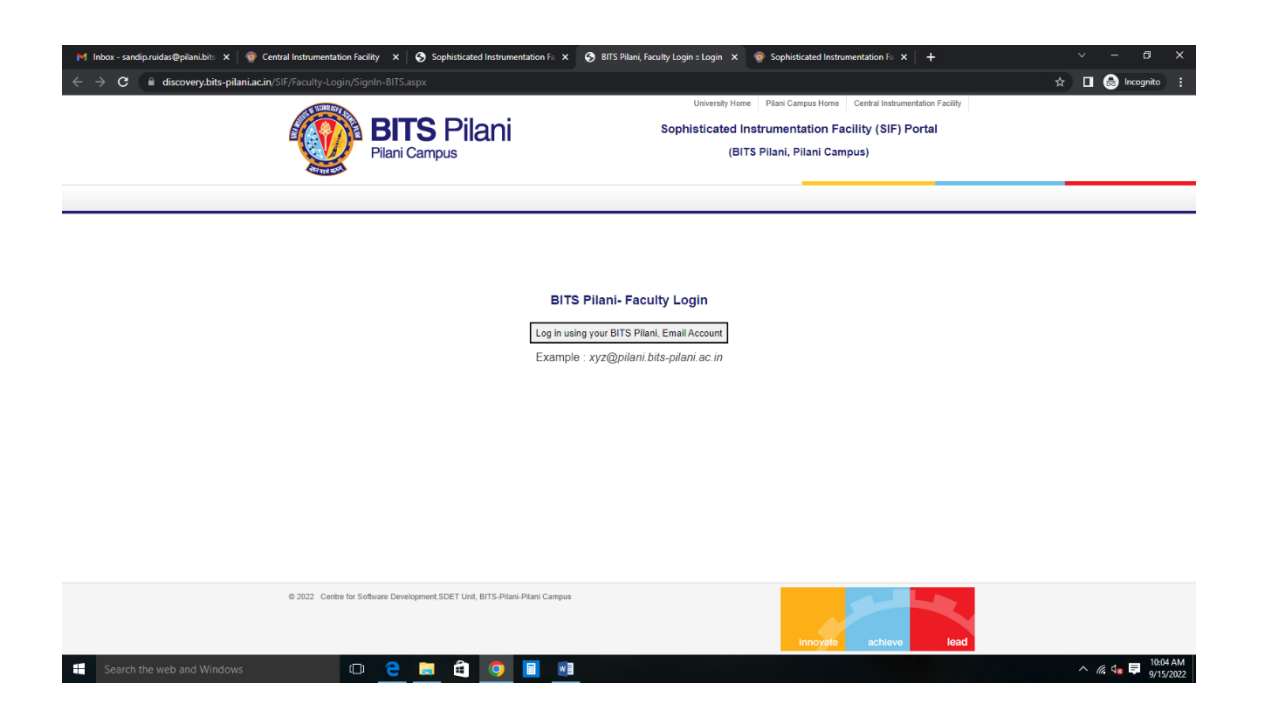

Step 5: View details of the instrument services you want to avail by clicking on the view details tab.

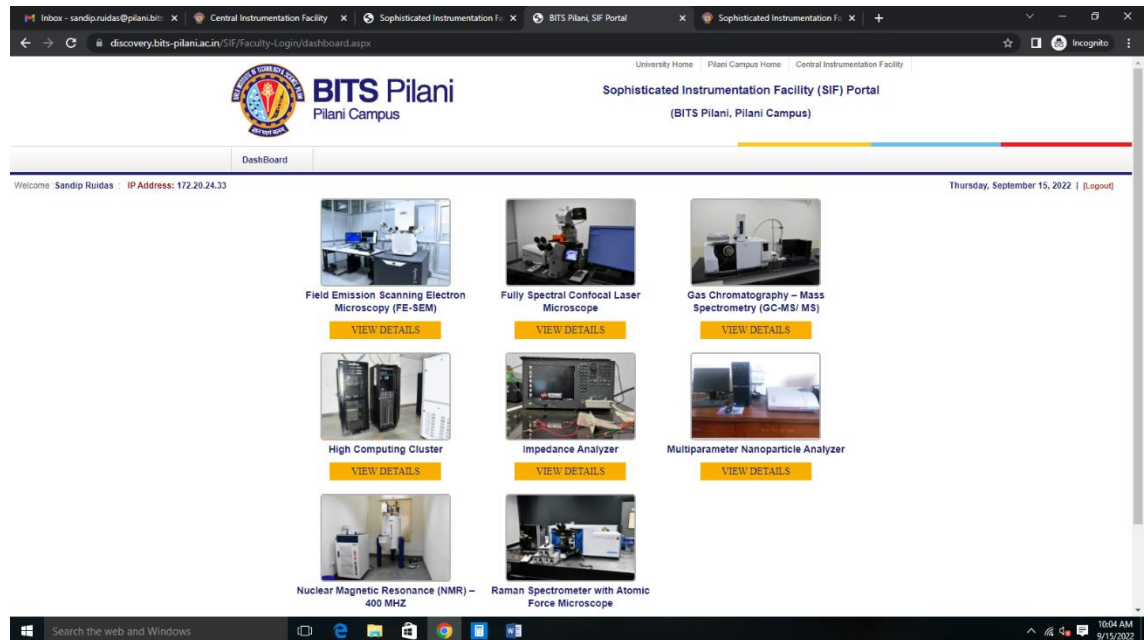

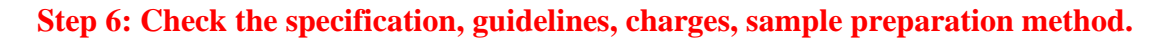

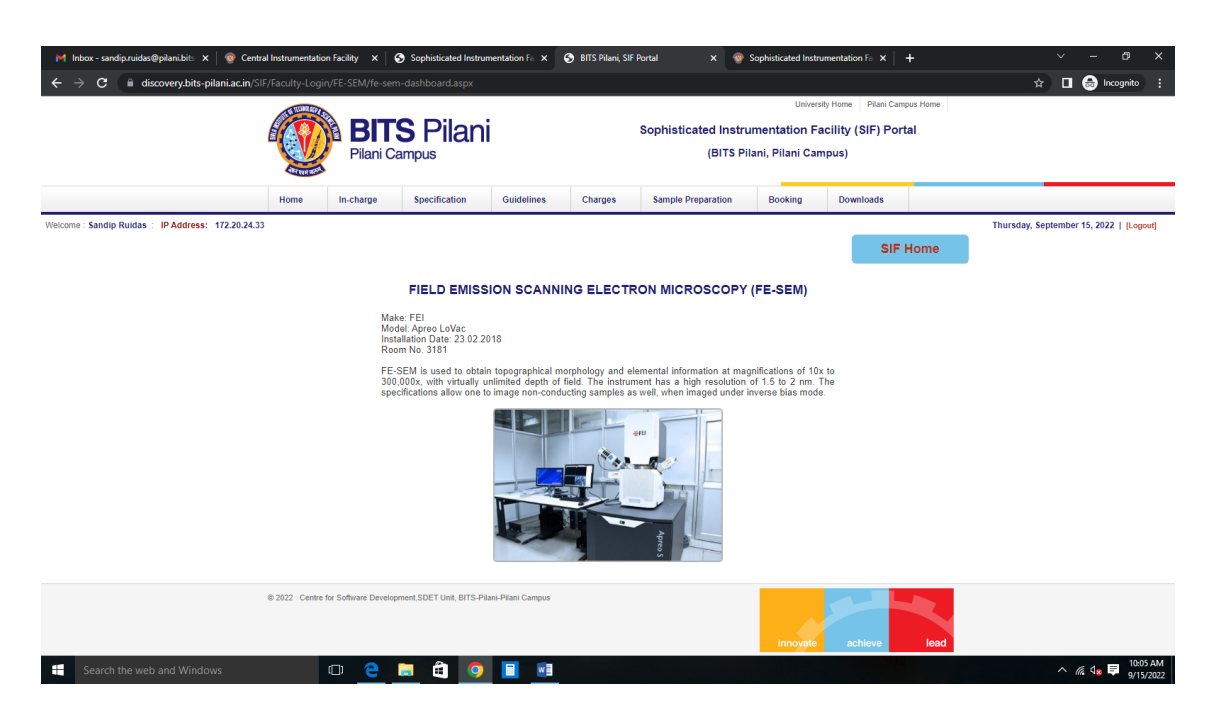

Step 7: Proceed by clicking on the 'Request for a slot' under the Booking tab.

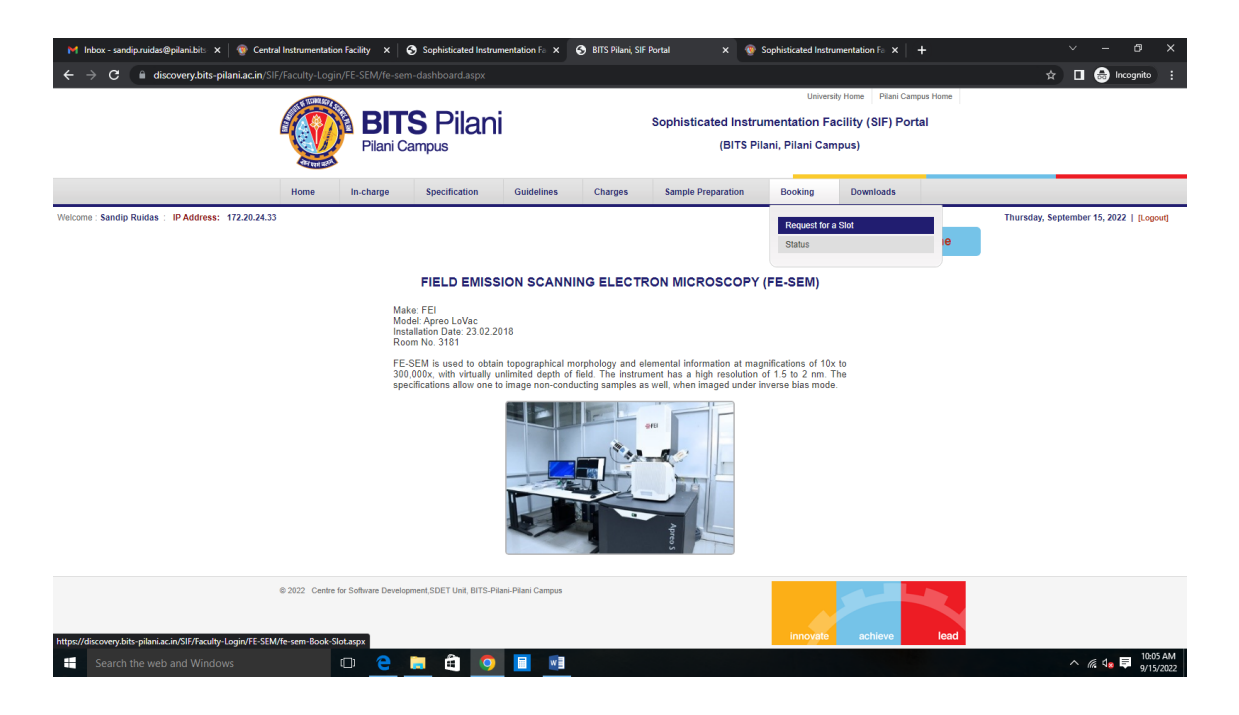

Step 8: Provide the details as required and upload the duly filled requisition form (you can download the *requisition form* from the 'downloads' tab), submit it, and wait for 1-2 working days to get the same approved by the administrator.

| M Inbox - sandip.ruidas@pilani.bits 🗙 🛛 🌚 Centra   | I Instrumentation | Facility X       | Sophisticated Instru     | umentation Fa 🗙 🤅    | BITS Pilani, SII    | Portal 🗙 🌚                        | Sophisticated Instru                         | imentation Fa 🗙           | +                 | ~ - Ø X                                 |
|----------------------------------------------------|-------------------|------------------|--------------------------|----------------------|---------------------|-----------------------------------|----------------------------------------------|---------------------------|-------------------|-----------------------------------------|
| ← → C 🗎 discovery.bits-pilani.ac.in/SIF            |                   |                  |                          |                      |                     |                                   |                                              |                           |                   | 🖈 🔲 🌧 Incognito 🗄                       |
|                                                    |                   | Pilani (         | <b>S Pilan</b>           | i                    |                     | Sophisticated Instru<br>(BITS Pil | Univers<br>Imentation Fa<br>Iani, Pilani Can | ncility (SIF) Po<br>npus) | mpus Home<br>rtal |                                         |
|                                                    | Home              | In-charge        | Specification            | Guidelines           | Charges             | Sample Preparation                | Booking                                      | Downloads                 |                   |                                         |
| Welcome : Sandip Ruidas : IP Address: 172.20.24.33 |                   |                  |                          |                      |                     |                                   |                                              | SIF                       | Home              | Thursday, September 15, 2022   [Logout] |
|                                                    |                   |                  |                          | Re                   | equest for a        | a Slot                            |                                              |                           |                   | •                                       |
|                                                    |                   | В                | ook a Slot               |                      |                     |                                   |                                              |                           |                   |                                         |
|                                                    |                   | N                | ame: *                   | Sandip Ruidas        |                     |                                   |                                              |                           |                   |                                         |
|                                                    |                   | E                | mail: *                  | sandip.ruidas@pilani | i.bits-pilani.ac.in |                                   |                                              |                           |                   |                                         |
|                                                    |                   | м                | obile: *                 | : *******34          |                     |                                   |                                              |                           |                   |                                         |
|                                                    |                   | U                | pload Form: *            | Choose File No       | file chosen         |                                   |                                              |                           |                   |                                         |
|                                                    |                   |                  |                          | No                   | file chosen         |                                   |                                              |                           |                   |                                         |
|                                                    |                   |                  |                          | Submit               |                     |                                   |                                              |                           |                   |                                         |
|                                                    |                   |                  |                          |                      |                     |                                   |                                              |                           |                   |                                         |
|                                                    |                   |                  |                          |                      |                     |                                   |                                              |                           |                   |                                         |
|                                                    |                   |                  |                          |                      |                     |                                   |                                              |                           |                   |                                         |
|                                                    | © 2022 Centre fo  | r Software Devel | opment,SDET Unit, BITS-P | ilani-Pilani Campus  |                     |                                   | innovate                                     | achieve                   | lead              |                                         |
| Search the web and Windows                         | t                 | D 🤤              | 🗎 â 🧿                    |                      |                     |                                   |                                              |                           |                   | ^ // d∎ 📮 10:06 AM<br>9/15/2022         |

Step 9: Check the status of your booking in 1-2 working days by clicking on the 'Status' tab under the 'Booking' Tab. Once cleared by the administrator, you will find a link for making a payment.

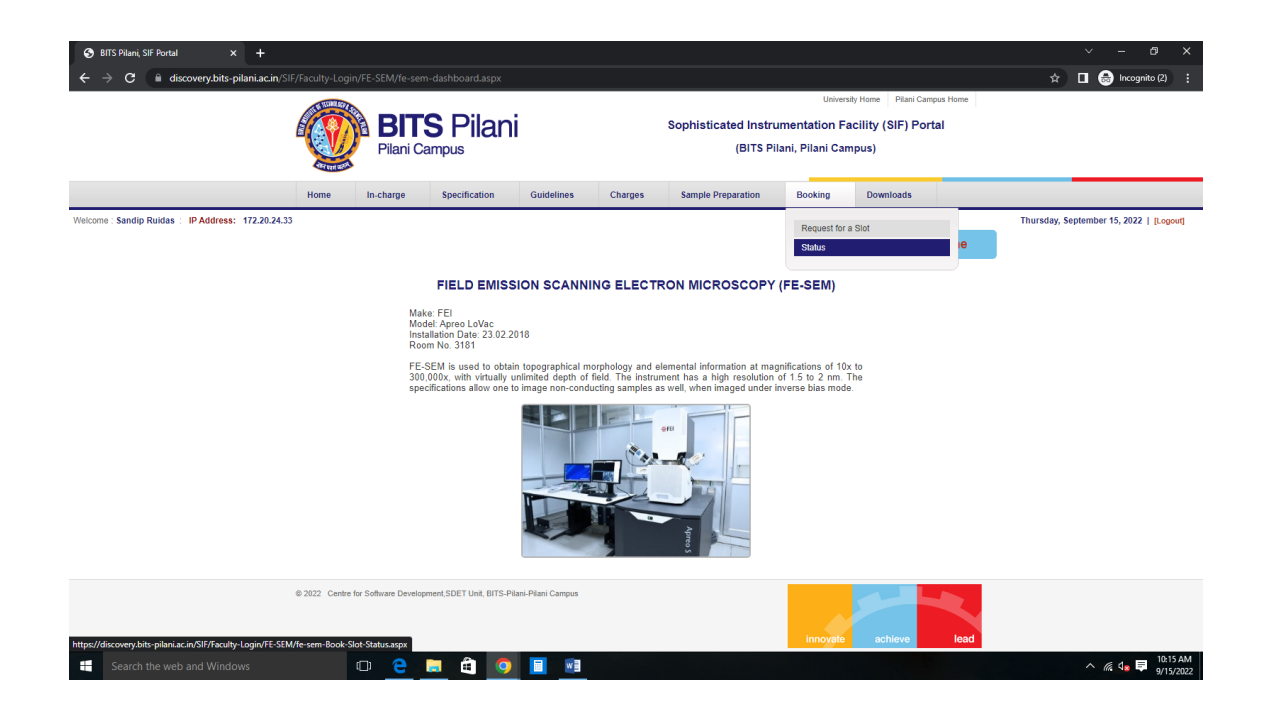

Step 10: Once the payment link appears under 'Make Payment/View Slip' column, click the same to process for payment.

| 0      | BITS Pilani, SIF Portal | × +                                        |                 |                     |                               |                        |           |                   |                           |                                               |                                      |                         | Ý                      | - 0 ×             |
|--------|-------------------------|--------------------------------------------|-----------------|---------------------|-------------------------------|------------------------|-----------|-------------------|---------------------------|-----------------------------------------------|--------------------------------------|-------------------------|------------------------|-------------------|
| ÷      | → C 🗎 di                | scovery.bits-pilani.ac.in/SIF/I            | aculty-Login/F  | E-SEM/fe-s          | em-Book-Slot-Status.asp       | x                      |           |                   |                           |                                               |                                      |                         | * 🛛 🖨                  | Incognito (2)     |
|        |                         | l                                          |                 | <b>BI</b><br>Pilani | <b>TS Pilani</b><br>Campus    |                        |           | Sophisticate      | ed Instrum<br>(BITS Pilan | University<br>entation Fact<br>ii, Pilani Cam | v Home Pilar<br>cility (SIF)<br>pus) | ni Campus Home Portal   |                        |                   |
|        |                         |                                            | Home            | In-charge           | Specification                 | Guidelines             | Charges   | Sample Prep       | aration                   | Booking                                       | Downloads                            |                         |                        |                   |
| Welcon | ne : Sandip Ruidas      | : IP Address: 172.20.24.33                 |                 |                     |                               | Rec                    | juest Sta | tus               |                           |                                               |                                      | SIF Home                | Thursday, September 15 | , 2022   [Logout] |
|        |                         |                                            |                 |                     |                               |                        |           |                   |                           |                                               |                                      |                         | Refre                  | sh Page           |
| Sf     | f Name #                | Email                                      | Mobile          | User<br>Type        | Uploaded Form                 | Request Date           | Amount    | Payment<br>Status | Make Paym                 | nent/View Slip                                | Paid<br>Amount                       | Payment Date            | View/Book Slot         | Booking<br>Status |
| 1      | Sandip<br>Ruidas        | sandip.ruidas@pilani.bits-<br>pilani.ac.in | 7384477834      | Faculty             | View Uploaded File            | 03-Jun-2022 04:3<br>PM | 5 1       | Completed         | Clic                      | k here                                        | 1.00                                 | 03-Jun-2022 04:39<br>PM | Click here             | Completed         |
| 2      | Sandip<br>Ruidas        | sandip.ruidas@pilani.bits-<br>pilani.ac.in | 7384477834      | Faculty             | View Uploaded File            | 15-Sep-2022 10:0<br>AM | 8 1       | Pending           | Clic                      | k here                                        |                                      |                         |                        | Pending           |
| 3      | Sandip<br>Ruidas        | sandip.ruidas@pilani.bits-<br>pilani.ac.in | 7384477834      | Faculty             | View Uploaded File            | 15-Sep-2022 10:0<br>AM | 9 1       | Pending           | Clic                      | k here                                        |                                      |                         |                        | Pending           |
|        |                         |                                            |                 |                     |                               |                        |           |                   |                           |                                               |                                      |                         | Refre                  | esh Page          |
|        |                         | 8                                          | 2022 Centre for | Software Deve       | lopment,SDET Unit, BITS-Pilan | i-Pilani Campus        |           |                   |                           | innovate                                      | achieve                              | lead                    |                        |                   |
| -      | Search the we           | b and Windows                              | C               | ן 😑                 | 📒 🖨 🧿                         |                        |           |                   |                           |                                               |                                      |                         | ^ <i>(</i> (,          | d <mark>a</mark>  |

Step 11: Verify the amount approved by the administrator and click on 'Make Payment' tab to pay the requisite amount.

| M Fwd: SIF Portal - sandip.ruidas@p 🗙 🔕 SIF Ad | imin Portal      | ×                  | https://discovery.bits   | -pilani.ac.in/ ×  | +                  |                       |                  |                     |                     | ~                |                      | o ×      |
|------------------------------------------------|------------------|--------------------|--------------------------|-------------------|--------------------|-----------------------|------------------|---------------------|---------------------|------------------|----------------------|----------|
| ← → C                                          | F/Faculty-Login, | FE-SEM/fe-sem      | -payment-1.aspx?id=      | =189&RequestNo    | p=BITS-SIF-2022    | -24&User_Name=Sandip% | 620Ruidas&User_  | Email=sandip.ruida  | as@pilani.bits-pila | ini.ac.in&Amo 🛯  | ÷ ☆ 🔲                |          |
|                                                | A REAL AD        |                    |                          |                   |                    |                       | Univers          | ity Home Pilani Can | ipus Home           |                  |                      |          |
|                                                |                  | BIT                | S Pilani                 |                   |                    | Sophisticated Instru  | umentation Fa    | acility (SIF) Por   | tal                 |                  |                      |          |
|                                                |                  | Pilani Ca          | ampus                    |                   |                    | (BITS Pi              | lani, Pilani Can | npus)               |                     |                  |                      |          |
|                                                | alled been might |                    |                          |                   |                    |                       |                  |                     |                     |                  |                      |          |
|                                                | Home             | In-charge          | Specification            | Guidelines        | Charges            | Sample Preparation    | Booking          | Downloads           |                     |                  |                      |          |
| Sandip Ruidas : IP Address: 172.20.24.48       |                  |                    |                          |                   |                    |                       |                  |                     |                     | Thursday, Septem | ber 15, 2022         | [Logout] |
|                                                |                  |                    |                          |                   |                    |                       |                  | SIF                 | Home                |                  |                      |          |
|                                                |                  |                    |                          | 1                 | Payment De         | tails                 |                  |                     |                     |                  |                      |          |
|                                                |                  | Pay                | ment Details             |                   |                    |                       |                  |                     |                     |                  |                      |          |
|                                                |                  | Nan                | ne: *                    | : S               | andip Ruidas       |                       |                  |                     |                     |                  |                      |          |
|                                                |                  | Am                 | ount: *                  | : 1               |                    |                       |                  |                     |                     |                  |                      |          |
|                                                |                  | Ema                | iil: *                   | : s               | andip.ruidas@pilar | i.bits-pilani.ac.in   |                  |                     |                     |                  |                      |          |
|                                                |                  | Mol                | ile: *                   | : 7               | 384477834          |                       |                  |                     |                     |                  |                      |          |
|                                                |                  | Pro                | duct Info: *             | : F               | ESEM               |                       |                  |                     |                     |                  |                      |          |
|                                                |                  |                    |                          | ſ                 |                    |                       |                  |                     |                     |                  |                      |          |
|                                                |                  |                    |                          | L                 | Make Payme         | nt                    |                  |                     |                     |                  |                      |          |
|                                                |                  |                    |                          |                   |                    |                       |                  |                     |                     |                  |                      |          |
|                                                |                  |                    |                          |                   |                    |                       |                  |                     |                     |                  |                      |          |
|                                                |                  |                    |                          |                   |                    |                       |                  |                     |                     |                  |                      |          |
|                                                |                  |                    |                          |                   |                    |                       |                  |                     |                     |                  |                      |          |
|                                                | © 2022 Centre fo | r Software Develop | ment SDFT Unit_BITS,Pilz | ani-Pilani Campus |                    |                       |                  |                     |                     |                  |                      |          |
|                                                |                  |                    |                          |                   |                    |                       |                  |                     |                     |                  |                      |          |
|                                                |                  |                    |                          |                   |                    |                       | innovate         | achieve             | lead                |                  |                      |          |
| F Cype here to search                          |                  | 0 🛱                | 0 🗖 😨                    | <u>a</u> 🙂        | 1 🤰                | E 🧿 🦉 🗴               | -                |                     | 🕖 AQI 40            | ^ @ 📥 🧥 🔩        | ENG 11:49<br>15-09-2 | 022 🖓    |

Step 12: You can make payment using Credit card/Debit card, Wallets, Net Banking, UPI, NEFT/RTGC, Paytm etc. as acceptable by the website.

| M. Find SIF Portal - sandip.rudal ×   ⊘ SIF Admin Portal<br>← → C = e api.payu.in/public/#/abe162be2cd153184473 | x Central Instrumentation Facili x Central In<br>4795cc52c28/paymentoptions<br>Get Get Get<br>Gift Card worth<br>a Welcome Gift | strumentation facil x Sophisticated instrumentatio x Pa<br>Simplyculct 880 credit Card<br>APPLY HOW                                                             | yment Page x + ∨ - 5 X<br>L2 ☆ □ ● : |
|----------------------------------------------------------------------------------------------------|----------------------------------------------------------------------------------------------------|----------------------------------------------------------------------------------------------------|--------------------------------------|
|                                                                                                    | ← Back Erp.bits.pliani.ac<br>Choose a payment                                                                                   | MORE OPTIONS  Cards (Credit/Debit) Pay using any credit or debit card                                                                                           | *                                    |
|                                                                                                    | option<br>Psysble Now 21 O<br>Thesaction bit obc1500340725055644                                                                | Wallet     Wallet, Norme, Prescharge Ryclater (1971     Volice, HOTC Bark: PsyZapp and more     exclusive     millative     Pay using any of 42 supported banks |                                      |
|                                                                                                    |                                                                                                    | Pay selfs any UPI app Dise Phonegon,<br>Paysin, Google Pay and more                                                                                             |                                      |
|                                                                                                    | ×                                                                                                    | AL INEFT/ARIOS                                                                                                    |                                      |
| P Type here to search                                                                                           | Payu <sup>2</sup> Privacy Policy                                                                                                | Cons "Vill Balling RuPays Samor 120"                                                                                                    | 💋 Good air 🔿 🖻 🌰 🔏 🔩 PNG 11248)      |

Step 13: After successful payment, the below page will appear and a confirmation mail for payment made will be sent to you on your registered mail id.

|                                                                                                    | ×          |
|----------------------------------------------------------------------------------------------------|------------|
| Description         Sophisticated Instrummentation Facility (SIF) Portal<br>(BITS Plain, Plaina Campus)         Image       Image       Specification       Galdelines       Amgele Preparation       Booking       Downloads         Image: Specification Facility (SIF) Portal<br>(BITS Plain, Plaina Campus)         Image: Specification Facility (SIF) Portal<br>(BITS Plain, Plaina Campus)         Image: Specification Facility (SIF) Portal<br>(BITS Plain, Plaina Campus)         Image: Specification Facility (SIF) Portal<br>(BITS Plain, Plaina Campus)         Image: Specification Facility (SIF) Portal<br>(BITS Plain, Plaina Campus)         Image: Specification Facility (SIF) Portal<br>(BITS Plain, Plaina Plaina Campus)         Image: Specification Facility (SIF) Portal<br>(BITS Plain, Plaina Plaina P | <b>9</b> E |
| Nome         N-charge         Specification         Guidelines         Charges         Sample Preparation         Booking         Downloads           IP Address:         172.20:24:48              Turusday, September 15, 2022. [            IP Address:               SiF Home            IP Address:              SiF Home          SiF Home                                                                                                    |            |
| IP Address:         Thursday, September 15, 2021             SIF Home           Name:         :         Sandip Ruidss           Transaction ID:         :         1585-6201 +           Payment ID:         :         SIF 307-6202 + 24           Payment For:         :         FESEM           Amount:         :         100           Payment Date & Time:         :         19/52022 + 2002 2 PM                                                                                                    |            |
| SIF Home         Name:       : Sandp Ruids         Transaction ID:       : 15854281190         Payment ID:       : BITS-987-2022-24         Payment For:       : FESEM         Amount:       : 1.00         Payment Date & Time:       : 9/15/2022 12:00:22 PM                                                                                                    | Logout]    |
| Payment Datails         Name:       : Sandip Ruidss         Transaction ID:       : 15854281190         Payment ID:       : BITS-307-2022-24         Payment For:       : FESEM         Amount:       : 1.00         Payment Date & Time:       : 9/15/2022 12:00:22 PM                                                                                                    |            |
| Name:: Sandp RuidasTransaction ID:: 1954/281100Payment ID:: B179-397-2022-24Payment For:: FESEMAmount:: 1.00Payment Date & Time:: 9/15/2022 12:00:22 PM                                                                                                    |            |
| Transaction ID:       : 1954-281190         Payment ID:       : DITS-087-2022-24         Payment For:       : FESEM         Amount:       : 1.00         Payment Date & Time:       : 9/15/2022 12:00:22 PM                                                                                                    |            |
| Payment ID:       ::       BTS-SIF-2022-24         Payment For:       :       FESEM         Amount:       :       1.00         Payment Date & Time:       :       9/15/2022 12:00:22 PM                                                                                                    |            |
| Payment For: : FESEM<br>Amount: : 1.00<br>Payment Date & Time: : 9/15/2022 12:00:22 PM                                                                                                    |            |
| Amount: : 1.00 Peyment Date & Time: : 9/15/2022 12:00:22 PM                                                                                                    |            |
| Payment Date & Time: : WT940022 F200222 FM                                                                                                    |            |
|                                                                                                    |            |
|                                                                                                    |            |
|                                                                                                    |            |
|                                                                                                    |            |
|                                                                                                    |            |
|                                                                                                    |            |
| © 2022 Centre for Software Development,SDET Livel, BITS-Pilari-Pilari Campus Innovatio achieve lead                                                                                                    |            |
| 🛱 🔎 Type here to search O 🛱 💽 🛅 🖲 👿 🚺 🧶 📅 🧿 🧔 🛤 🚨 32% Parthysunny ^ õ 🌢 🖧 4, 1946 1260                                                                                                    | , 🖵        |

| 7      |                                      | iscovery.ords-phantacum/sir/i                              |            | BIT<br>Pilani ( | <b>S Pilani</b><br>Campus |                         |          | Sophisticate      | Universit<br>ed Instrumentation Far<br>(BITS Pilani, Pilani Cam | y Home Pila<br>cility (SIF)<br>pus) | ni Campus Home<br>Portal |                       |                     |
|--------|--------------------------------------|------------------------------------------------------------|------------|-----------------|---------------------------|-------------------------|----------|-------------------|-----------------------------------------------------------------|-------------------------------------|--------------------------|-----------------------|---------------------|
| come : | Sandip Ruidas                        | : IP Address: 172.20.24.48                                 | Home       | in-charge       | Specification (           | Guidelines Chi          | arges    | Sample Prep       | aration Booking                                                 | Download                            | SIF Home                 | Thursday, September 1 | i, 2022   [Logou    |
|        |                                      |                                                            |            |                 |                           | Requ                    | est Stat | tus               |                                                                 |                                     |                          |                       |                     |
|        |                                      |                                                            |            |                 |                           |                         |          |                   |                                                                 |                                     |                          | Refr                  | esh Page            |
| S#     | Name #                               | Email                                                      | Mobile     | User<br>Type    | Uploaded Form             | Request Date            | Amount   | Payment<br>Status | Make Payment/View Slip                                          | Paid<br>Amount                      | Payment Date             | View/Book Slot        | Booking<br>Status   |
| 1      | Sandip<br>Ruidas                     | sandip.ruidas@pilani.bits-<br>pilani.ac.in                 | 7384477834 | Faculty         | View Uploaded File        | 03-Jun-2022 04:35<br>PM | 1        | Completed         | Click here                                                      | 1.00                                | 03-Jun-2022 04:39<br>PM  | Click here            | Completed           |
|        | Sandip<br>Ruidas                     | sandip.ruidas@pilani.bits-<br>pilani.ac.in                 | 7384477834 | Faculty         | View Uploaded File        | 15-Sep-2022 10:08<br>AM | 1        | Pending           | Click here                                                      |                                     |                          |                       | Pending             |
| 2      |                                      | sandip.ruidas@pilani.bits-                                 | 7384477834 | Faculty         | View Uploaded File        | 15-Sep-2022 10:09<br>AM | 1        | Pending           | Click here                                                      |                                     |                          |                       | Pending             |
| 3      | Sandip<br>Ruidas                     | pilani.ac.in                                               |            |                 |                           | 15-Sep-2022 11:38       |          |                   | Click here                                                      | 1.00                                | 15-Sep-2022 12:00        | Click have            |                     |
| 3      | Sandip<br>Ruidas<br>Sandip<br>Ruidas | pilani.ac.in<br>sandip.ruidas@pilani.bits-<br>pilani.ac.in | 7384477834 | Faculty         | View Uploaded File        | AM                      | 1        | Completed         | Click liere                                                     | 1.00                                | PM                       | Click here            | Pending             |
| 3      | Sandip<br>Ruidas<br>Sandip<br>Ruidas | pitani.ac.in<br>sandip.ruidas@pilani.bits-<br>pilani.ac.in | 7384477834 | Faculty         | View Uploaded File        | AM                      | 1        | Completed         | CIRCK HETE                                                      | 1.00                                | PM                       | Refr                  | Pending<br>esh Page |

## Step 14: Go to the Status tab under 'Booking, tab, Click on 'View/Book Slot'.

Step 15: Select date and time to get the availability of the slot (from those available) and click on preview.

| M Your Order at Birla Institute of 🗙 🛛 M Inbox - ci              | ifservices@pilani.bits 🗙 🛛 🔇 SIF Admin Portal                                   | 🗙 🛛 🧒 Central Instrumentation Facili 🗙 🗍 🕲 Soph                | isticated Instrumentatio 🗙 🚷 https://discovery.bits-                                                   | pilania: x + · · · Ø ×                  |
|------------------------------------------------------------------|---------------------------------------------------------------------------------|----------------------------------------------------------------|----------------------------------------------------------------------------------------------------|-----------------------------------------|
| $\leftarrow$ $\rightarrow$ C $($ discovery.bits-pilani.ac.in/SII | F/Faculty-Login/FE-SEM/fe-sem-Book-Step-1.aspx?i                                | id=189&RequestNo=BITS-SIF-2022-24&Type=Facult                  | y&User_Email=sandip.ruidas%40pilani.bits-pilani.a                                                      | c.in&Amount_by_Admin 🖻 🖈 🔲 🌹 🗄          |
|                                                                  | BITS Pilani<br>Pilani Campus                                                    | Sophisticated I<br>(Bi                                         | University Home Pilani Campus Home nstrumentation Facility (SIF) Portal TS Pilani, Pilani Campus)      | Â                                       |
|                                                                  | Home In-charge Specification                                                    | Guidelines Charges Sample Preparation                          | on Booking Downloads                                                                                   |                                         |
| Sandip Ruidas : IP Address: 172.20.24.48                         |                                                                                 |                                                                | SIF Home                                                                                               | Thursday, September 15, 2022   [Logout] |
|                                                                  |                                                                                 | Request for a Slot                                             |                                                                                                    |                                         |
|                                                                  | Book a Slot<br>Select Date : 09/16/2                                            | 2022 Get a                                                     | Availability                                                                                           |                                         |
|                                                                  | Book a Slot                                                                     |                                                                | Free Slots Booked slots                                                                                |                                         |
|                                                                  | Pressing CTRL and clicking the mouse<br>Select Slot Time (IST) - Each Slot is 1 | selects or deselects an item in the list.<br>1 hour only<br>30 | Time         FESEM           10:00-11:00         12:00-13:00           14:00-15:00         16:00-17:00 |                                         |
|                                                                  | Preview >>     Centre for Software Development SDET Unit, BITS-Pilat            | ni-Pilani Campus                                               |                                                                                                    |                                         |
|                                                                  |                                                                                 |                                                                |                                                                                                    | 1212                                    |
| ₽ Type here to search                                            | 0 🛱 💽 🗖 🗃                                                                       | a 🖬 🚺 🗢 🖥 🤦 4                                                  | 🦉 💆 👝 32°C Parti                                                                                       | ysunny ^ 📴 🚔 🌈 🔩 ENG 12-12 🖓            |

Step 16: View the instrument, date, and time you booked, give your remark (if any) in the remark field and submit the request.

| $\epsilon  ightarrow {f C}$ $\   \   \   $ discovery,bits-pilani.ac.ii | n/SIF/Faculty-Logi | n/FE-SEM/fe-sen                                          | n-Book-Step-1.aspx?<br>S Pilan<br>ampus               | id=189&Request        | estNo=BITS-SIF-2022-24&Type=Faculty&User_Email=sandipruidas%40pilani.bits-pilani.acin&Amount_by_Admin 12 |                    |          |           |                                         |  |  |  |  |
|------------------------------------------------------------------------|--------------------|----------------------------------------------------------|-------------------------------------------------------|-----------------------|----------------------------------------------------------------------------------------------------|--------------------|----------|-----------|-----------------------------------------|--|--|--|--|
|                                                                        | Home               | In-charge                                                | Specification                                         | Guidelines            | Charges                                                                                                  | Sample Preparation | Booking  | Downloads |                                         |  |  |  |  |
| Sandip Ruidas : IP Address: 172.20.24.48                               |                    | Book a Slot<br>Date :<br>Time :<br>Equipment :<br>Remark | Friday, Septem<br>10:00-11:00<br>FESEM<br>For FESEN T | er 16, 2022<br>esting | Submit                                                                                                   |                    |          | SIF Ho    | Thursday, September 15, 2022   [Logout] |  |  |  |  |
|                                                                        | ©2022 Centre       | for Software Develop                                     | ment, SDET Unit, BITS-P                               | lani-Pilani Campus    |                                                                                                    |                    | innovate | achieve   | lead                                    |  |  |  |  |

Step 17: Your slot for the requisite date and time will be confirmed. You can check your slot details by clicking on 'Status bar' under 'Booking Tab'. Contact the appropriate instrument operator with samples at least 10 min before the slot time. Data will be provided after completion of analysis.

|                                              |      | BIT<br>Pilani Ca | <b>S</b> Pilani |              |                     |                     |         |           |      |             |              |             |
|----------------------------------------------|------|------------------|-----------------|--------------|---------------------|---------------------|---------|-----------|------|-------------|--------------|-------------|
|                                              | Home | In-charge        | Specification   | Guidelines   | Charges             | Sample Preparation  | Booking | Downloads |      |             | -            |             |
| come : Sandip Ruidas : IP Address: 172.20.24 | 1.48 |                  |                 |              |                     |                     |         | SIF       | Home | Thursday, S | eptember 15, | 2022   [Log |
|                                              |      |                  | Slot i          | s Already Bo | oked. Pleas         | e check your detail | s.      |           |      |             |              |             |
|                                              |      | Boo              | oked Slot       |              |                     |                     |         |           |      |             |              |             |
|                                              |      | Rec              | juest No:       | : 1          | BIT S-SIF-2022-24   |                     |         |           |      |             |              |             |
|                                              |      | Nar              | ne:             | : :          | Sandip Ruidas       |                     |         |           |      |             |              |             |
|                                              |      | Em               | ail:            | : :          | sandip.ruidas@pilar | i.bits-pilani.ac.in |         |           |      |             |              |             |
|                                              |      | Equ              | ipment:         | : 1          | FESEM               |                     |         |           |      |             |              |             |
|                                              |      | Use              | er Type:        | : 1          | Faculty             |                     |         |           |      |             |              |             |
|                                              |      | Boo              | oking Date:     | : 1          | Friday, September 1 | 6, 2022             |         |           |      |             |              |             |
|                                              |      | Boo              | oking Time:     | :            | 10:00-11:00         |                     |         |           |      |             |              |             |
|                                              |      | Rer              | nark :          | : 1          | For FESEM Testing   |                     |         |           |      |             |              |             |
|                                              |      | Sut              | mitted On:      |              | Thursday, Septemb   | r 15, 2022          |         |           |      |             |              |             |
|                                              |      |                  |                 |              |                     |                     |         |           |      |             |              |             |
|                                              |      |                  |                 |              |                     |                     |         |           |      |             |              |             |
|                                              |      |                  |                 |              |                     |                     |         |           |      |             |              |             |

**NOTE:** For cancellation of booked slot, inform the office on <u>ic.sif@pilani.bits-pilani.ac.in</u> latest by 1 PM of the day before the booked slot. In case of cancellation without prior notice (as mentioned above), only 50% of the charges will be taken forwarded/adjusted against next request within same financial year. There is no provision of a refund at present.